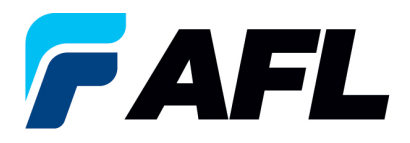

# Exportar todas las órdenes de compra a Excel para las órdenes de compra estándar y abiertas

# 1. Objetivo

1.1. El objetivo de este procedimiento es exportar todas las órdenes de compra a Excel desde el portal de iSupplier.

## 2. Alcance

2.1. Este procedimiento aplica a todos los proveedores de AFL, Hyperscale North America y Australia.

## 3. Responsabilidad

3.1. El proveedor o su designado mantendrá, revisará y actualizará este documento en AFL de Norteamérica.

#### 4. Resumen

4.1 Este procedimiento ofrece los pasos y capturas de pantalla sobre cómo exportar todas las órdenes de compra a Excel desde el portal de iSupplier.

#### 5. Requisitos

5.1 Los usuarios deben tener asignadas las responsabilidades y la seguridad necesarias de Oracle para completar los siguientes pasos.

#### 6. Procedimiento: exportar todas las órdenes de compra a Excel desde iSupplier

- 6.1 Vaya a la responsabilidad AFL iSupplier Portal Full Access (Acceso completo al portal de iSupplier de AFL).
- 6.2 Haga doble clic en la función Home Page (Página de inicio).

| Main Menu                           |             |
|-------------------------------------|-------------|
|                                     |             |
|                                     | Personalize |
| 🗆 📴 AFL iSupplier Portal Full Acces | <u>is</u>   |
| Home Page                           |             |

6.3 Vaya a la pestaña **Orders (Órdenes)** y haga clic en el botón **Export (Exportar)** para exportar todas las PO (órdenes de compra) a Excel.

|                                                                                                | Nämi                 | gator 👻 🔛 Eavorites 👻 | Home Logout P | references Help |                         |                      |             |  |
|------------------------------------------------------------------------------------------------|----------------------|-----------------------|---------------|-----------------|-------------------------|----------------------|-------------|--|
| Home Orders Shipments Finance Product Admin Assessments                                        |                      |                       |               |                 |                         |                      |             |  |
| Purchase Orders   Agreements   Purchase History   Deliverables   View Requests   RFQ           |                      |                       |               |                 |                         |                      |             |  |
| Purchase Orders                                                                                |                      |                       |               |                 |                         |                      |             |  |
|                                                                                                |                      |                       |               |                 |                         |                      |             |  |
|                                                                                                |                      |                       |               |                 |                         |                      |             |  |
| Views                                                                                          |                      |                       |               |                 |                         |                      |             |  |
|                                                                                                |                      |                       |               |                 |                         |                      |             |  |
| Mary Al Deckar Deles N Co.                                                                     |                      |                       |               |                 |                         |                      |             |  |
| View New Colors • 00                                                                           |                      |                       |               |                 |                         |                      |             |  |
| Select Order: Acknowledge Request Cancellation Request Changes View Change History             |                      |                       |               |                 |                         |                      |             |  |
| Select PO Number Rev Operating Unit Document Type Description                                  | Order Date           | Buyer                 | Currency      | Amount          | Status                  | Acknowledge By       | Attachments |  |
| 681159 9 AFL TELE MFG Standard PO Accept/Reject button Buyer side changes on 10th Oct 2023     | 10-Oct-2023 14:44:13 |                       | USD           | 100.00          | Supplier Change Pending | 03-Nov-2023 00:00:00 |             |  |
| 661157 2 AFL TELE MFG Standard PO AFL Accept/Reject Work instructions from Buyer and Supplier. | 10-Oct-2023 13:58:35 |                       | USD           | 60.00           | Accepted                | 19-Oct-2023 00:00:00 |             |  |
| O 681158 Q AFL TELE MFG Standard PO Accept/reject buttons from email test                      | 10-Oct-2023 12:11:49 |                       | USD           | 10.00           | Supplier Change Pending | 19-Oct-2023 00:00:00 |             |  |
|                                                                                                |                      |                       | 100           |                 |                         |                      |             |  |

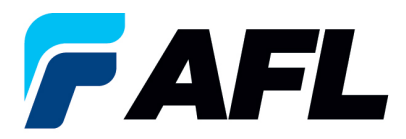

6.4 Se descargará un archivo con extensión .tsv en la unidad de su computadora local.

| $\sim$ | r Today (2)    |                                                    |
|--------|----------------|----------------------------------------------------|
|        | and export.tsv | Date modified: 10/10/2023 3:33 PM<br>Size: 4.26 MB |

6.5 Para abrir el archivo en Excel, vaya al lugar donde guardó el archivo .tsv y cambie el nombre del archivo a **POExcel\_isuuplier.xls.** Asegúrese de incluir la extensión **.xls**.

| ✓ Today (2)           |                                                    |
|-----------------------|----------------------------------------------------|
|                       |                                                    |
| POExcel_isupplier.xls | Date modified: 10/10/2023 3:33 PM<br>Size: 4.26 MB |

6.6 Haga doble clic en el nombre del archivo nuevo para abrirlo en Excel.

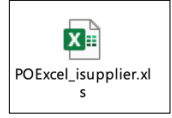

| A        | B      | С              | D                 | E                        | F                | G     | н        | I J                   | K                      |
|----------|--------|----------------|-------------------|--------------------------|------------------|-------|----------|-----------------------|------------------------|
| O Number | Rev    | Operating Unit | Document Type     | Description              | Order Date       | Buyer | Currency | Amount Status         | Acknowledge By         |
|          | 681159 | 0 AFL TELE MFG | Standard PO       | Accept/Reject button Bu  | 10/10/2023 14:44 |       | USD      | 100 Supplier Change F | Pendin 11/3/2023 0:00  |
|          | 681157 | 2 AFL TELE MFG | Standard PO       | AFL Accept/Reject Work   | 10/10/2023 13:58 |       | USD      | 60 Accepted           | 10/19/2023 0:00        |
|          | 681158 | 0 AFL TELE MFG | Standard PO       | Accept/reject buttons fr | 10/10/2023 12:11 |       | USD      | 10 Supplier Change F  | Pendin 10/19/2023 0:00 |
| 581032-7 |        | 1 AFL TELE MFG | Blanket Release   | Functional - Blanket Rel | 10/9/2023 17:22  |       | USD      | 2 Requires Acknow     | ledgme 9/6/2023 0:00   |
|          | 681155 | 0 AFL TELE MFG | Standard PO       | Accpet entire order 09th | 10/9/2023 14:59  |       | USD      | 10 Accepted           | 10/20/2023 0:00        |
|          | 681154 | 0 AFL TELE MFG | Standard PO       | Promise date defauting   | 10/9/2023 14:46  |       | USD      | 20 Accepted           | 10/19/2023 0:00        |
|          | 681153 | 0 AFL TELE MFG | Standard PO       | Accept /reject buttons t | 10/6/2023 11:37  |       | USD      | 10 Supplier Change F  | Pendin 10/25/2023 0:00 |
|          | 681152 | 0 AFL TELE MFG | Standard PO       | Accept/Reject Test       | 10/6/2023 9:54   |       | USD      | 100 Supplier Change F | Pendin 10/6/2023 0:00  |
| 81151-1  |        | 0 AFL TELE MFG | Blanket Release   | Blanket creationAccep    | 10/5/2023 17:17  |       | USD      | 1000 Accepted         | 10/5/2023 0:00         |
|          | 681151 | 0 AFL TELE MFG | Blanket Agreement | Blanket creationAccep    | 10/5/2023 17:15  |       | USD      | Accepted              | 10/5/2023 0:00         |
|          | 681150 | 1 AFL TELE MFG | Standard PO       | PO Ack test regular with | 10/5/2023 17:02  |       | USD      | 100 Accepted          | 10/12/2023 0:00        |
|          | 681149 | 0 AFL TELE MFG | Standard PO       |                          | 10/5/2023 16:54  |       | USD      | 100 Accepted          | 10/4/2023 0:00         |
|          | 681148 | 0 AFL TELE MFG | Standard PO       |                          | 10/5/2023 14:12  |       | USD      | 100 Requires Acknow   | ledgme 10/4/2023 0:00  |
|          | 681147 | 0 AFL TELE MFG | Standard PO       | Promise date defauting-  | 10/4/2023 16:19  |       | USD      | 20 Supplier Change F  | Pendin 10/5/2023 0:00  |
|          | 681146 | 0 AFL TELE MFG | Standard PO       | Promise date defauting-  | 10/3/2023 17:00  |       | USD      | 20 Accepted           | 10/19/2023 0:00        |
|          | 681145 | 0 AFL TELE MFG | Standard PO       | Promise date defauting   | 10/3/2023 16:50  |       | USD      | 20 Supplier Change F  | Pendin 10/20/2023 0:00 |
|          | 681144 | 1 AFL TELE MFG | Standard PO       | Promise date defauting-  | 10/2/2023 13:07  |       | USD      | 20 Requires Acknow    | ledgme 10/4/2023 0:00  |
|          | 681143 | 2 AFL TELE MFG | Standard PO       | Promise date defauting-  | 9/29/2023 14:48  |       | USD      | 20 Accepted           | 9/29/2023 0:00         |
|          | 681142 | 1 AFL TELE MFG | Standard PO       | Promise date defauting-  | 9/29/2023 14:42  |       | USD      | 20 Accepted           | 10/4/2023 0:00         |
|          | 681141 | 0 AFL TELE MFG | Standard PO       | Promise date defauting-  | 9/29/2023 14:33  |       | USD      | 20 Accepted           | 10/2/2023 0:00         |
|          | 681140 | 0 AFL TELE MFG | Standard PO       | Promise date defauting-  | 9/29/2023 14:31  |       | USD      | 20 Open               |                        |
| 581138-1 |        | 1 AFL TELE MFG | Blanket Release   | Blanket creation         | 9/28/2023 10:50  |       | USD      | 800 Open              |                        |
|          | 681138 | 0 AFL TELE MFG | Blanket Agreement | Blanket creation         | 9/27/2023 10:48  |       | USD      | Accepted              | 10/6/2023 0:00         |
|          | 681137 | 0 AFL TELE MFG | Standard PO       | Promise date defauting   | 9/27/2023 10:21  |       | USD      | 20 Open               |                        |
|          | 681136 | 1 AFL TELE MFG | Standard PO       | Promise date defauting   | 9/27/2023 10:13  |       | USD      | 20 Open               |                        |
|          | 681135 | 0 AFL TELE MFG | Standard PO       | Promise date defauting   | 9/27/2023 9:46   |       | USD      | 20 Accepted           | 9/27/2023 0:00         |
|          | 681134 | 0 AFL TELE MFG | Standard PO       | Ack test                 | 9/26/2023 12:11  |       | USD      | 10 Supplier Change F  | Pendin 9/26/2023 0:00  |
|          | 681116 | 2 AFL TELE MFG | Standard PO       | Ack test                 | 9/26/2023 12:00  |       | USD      | 10 Requires Acknow    | ledgme 9/15/2023 0:00  |
|          |        |                |                   |                          |                  |       |          |                       |                        |